## Google 等の検索エンジンを使って"chrome"を検索して下さい。

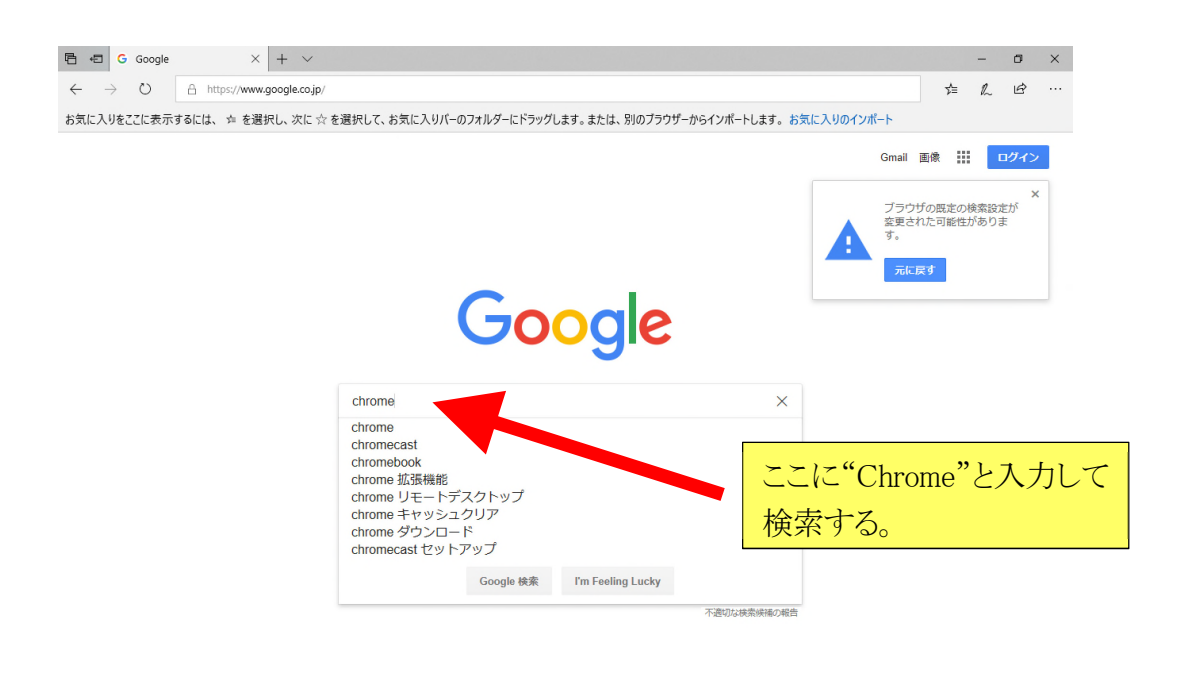

| B | 本      |            |  |  |        |    |    |
|---|--------|------------|--|--|--------|----|----|
| 広 | 吉 ビジネス | Googleについて |  |  | プライバシー | 規約 | 設定 |

## 検索結果として"Google Chrome を入手"が現れたら、その文字をクリックして下さい。

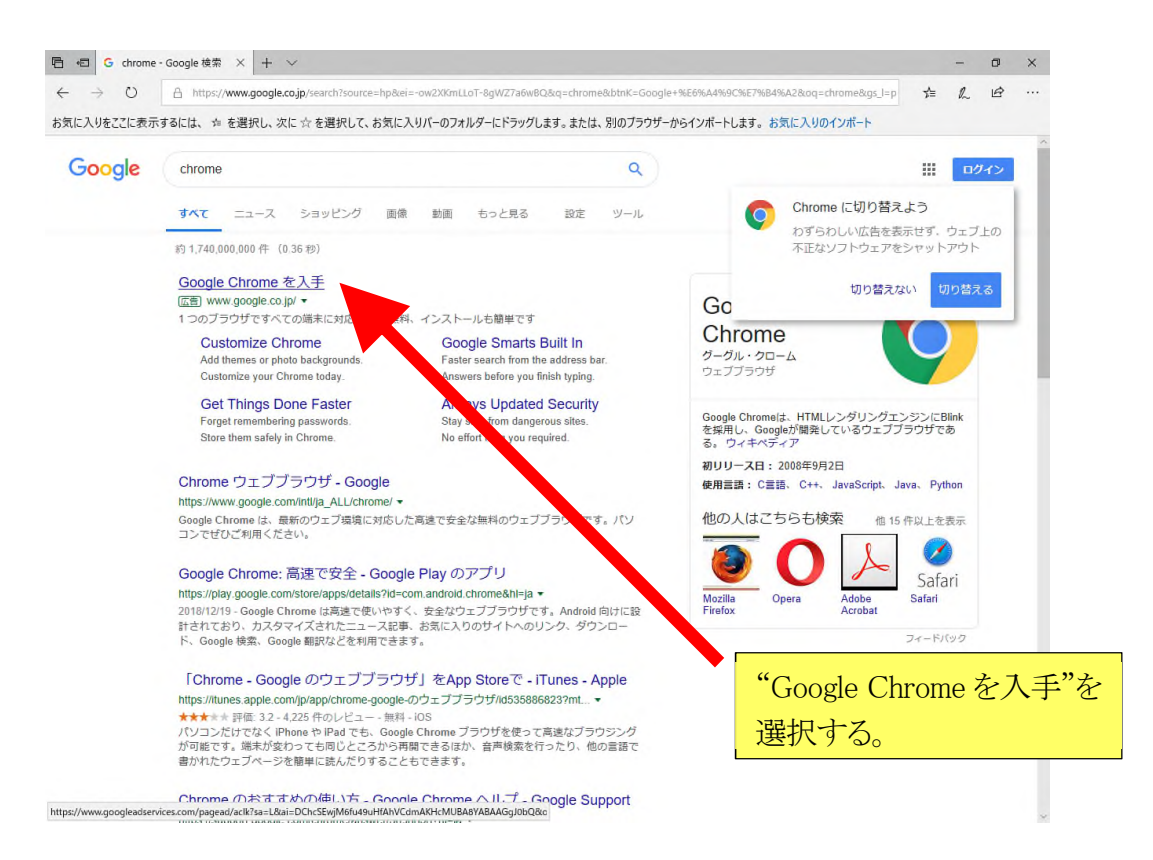

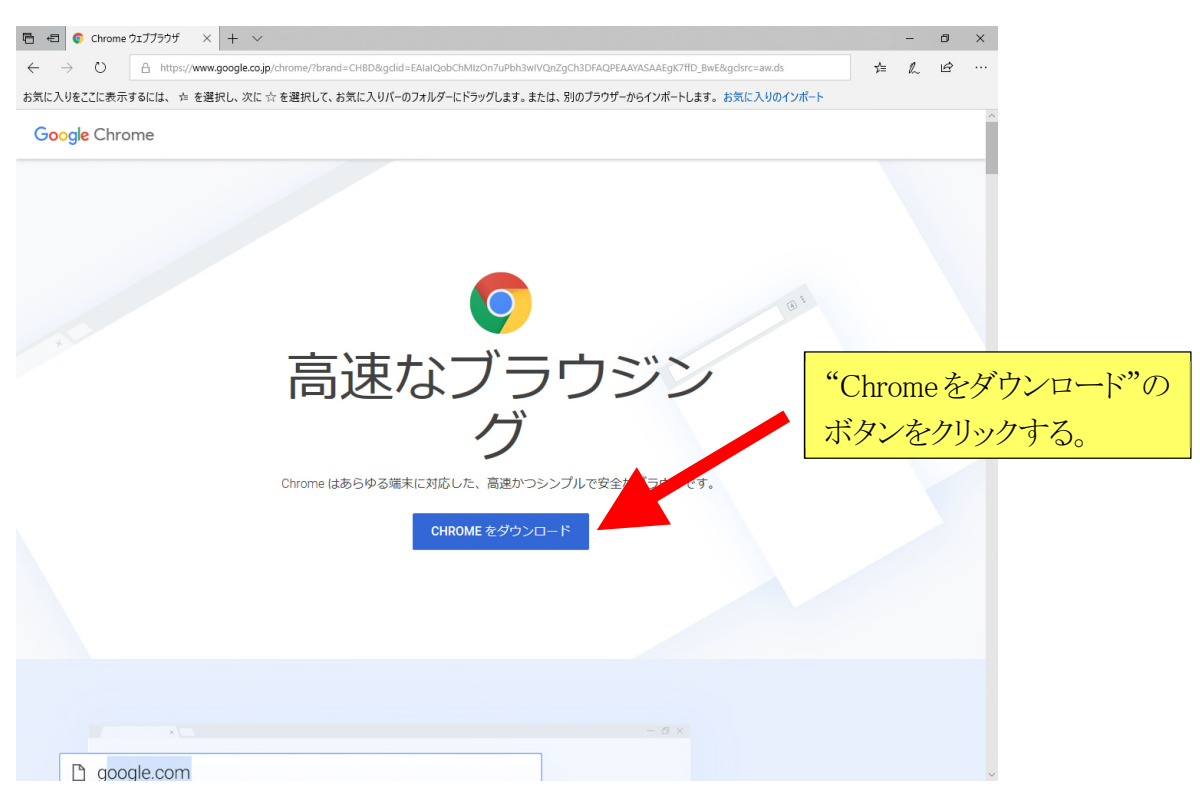

その後、「Google Chrome 利用規約」が表示されたら、 「同意してインストール」のボタンをクリックして下さい。

"Chromeをダウンロード"というボタンが現れたら、そのボタンをクリックして下さい。

セットアップの方法を選択するよう求められたら、「実行」のボタンをクリックして下さい。

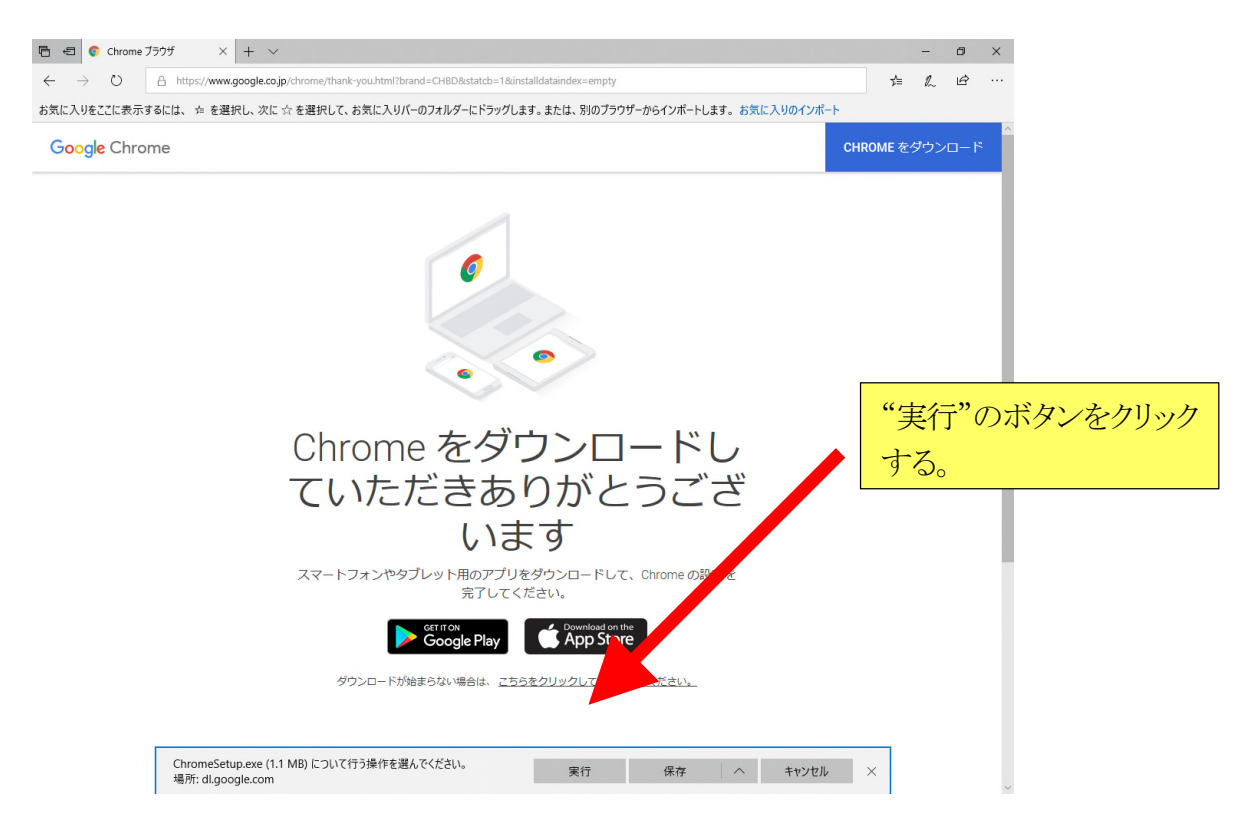

その後、「このアプリがデバイスに変更を加えることを許可しますか?」と表示されたら、「はい」のボタンをクリックして下さい。

デスクトップやスタートメニューに Google Chrome のアイコンが表示されるようになったら、 インストールが無事に完了しています。

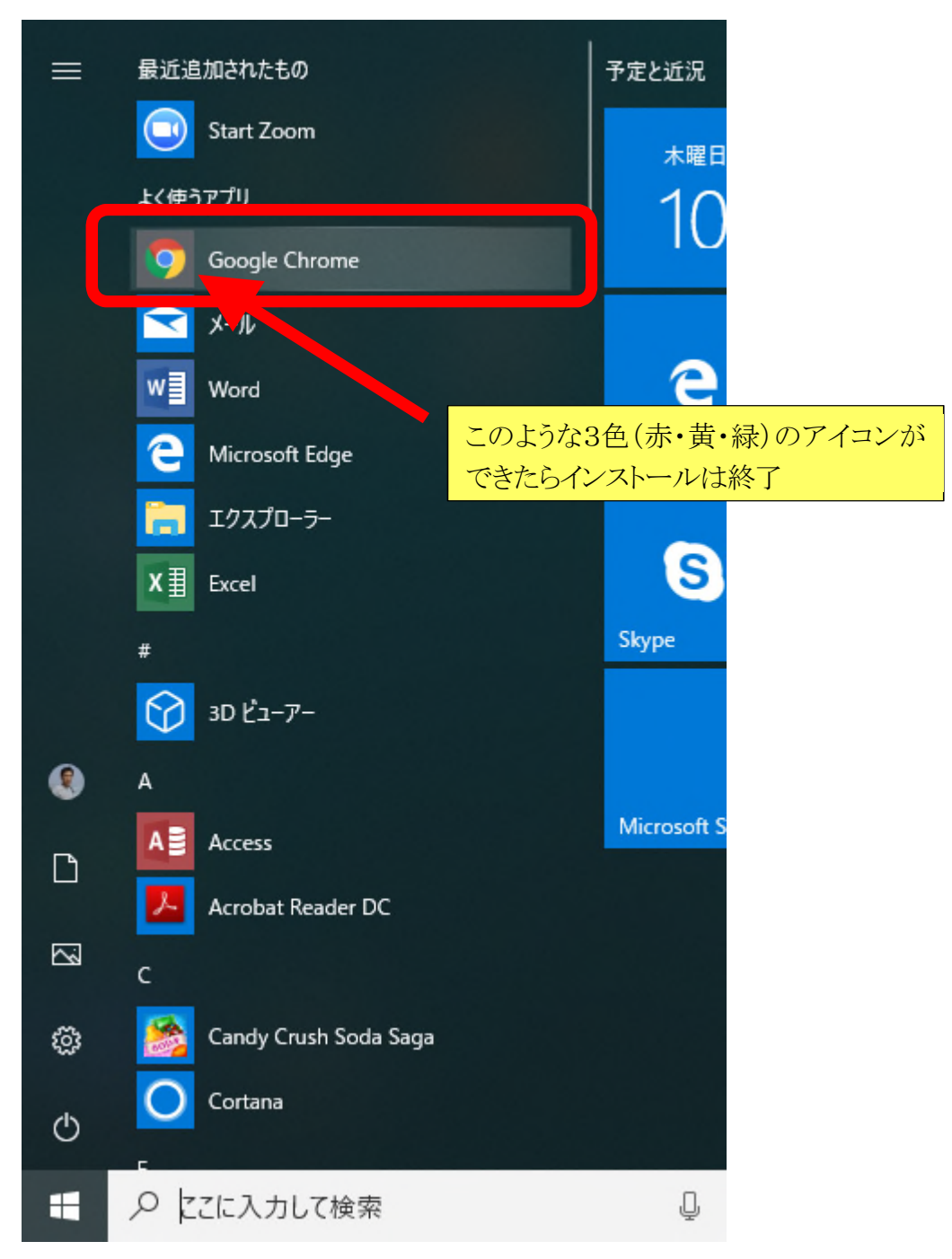

Google Chromeを立ち上げてから当社のホームページ(https://www.ries.co.jp)を開き、「ご回答者の皆様へ」のボタンをクリックして、ログイン画面に進んで下さい。

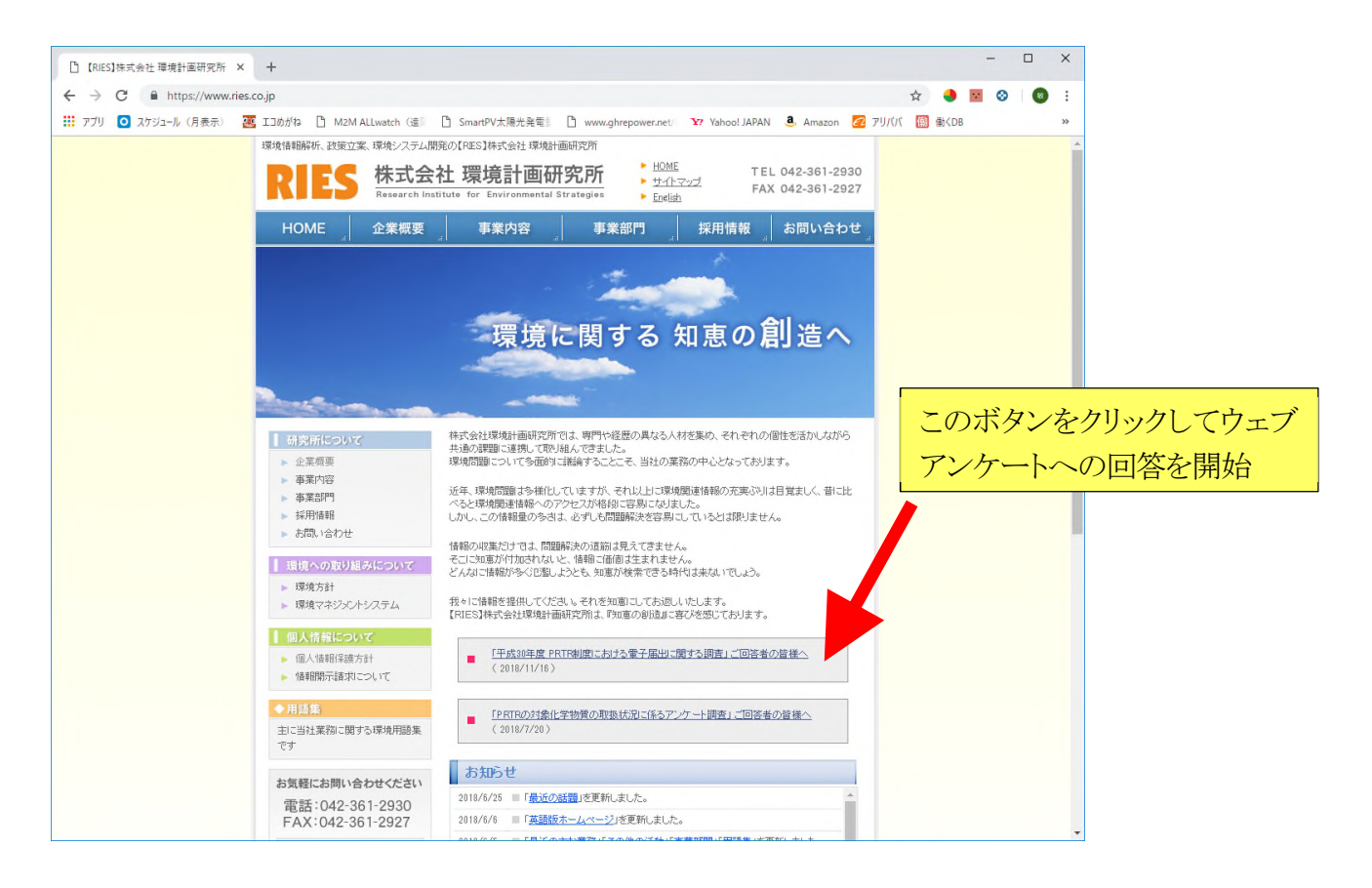